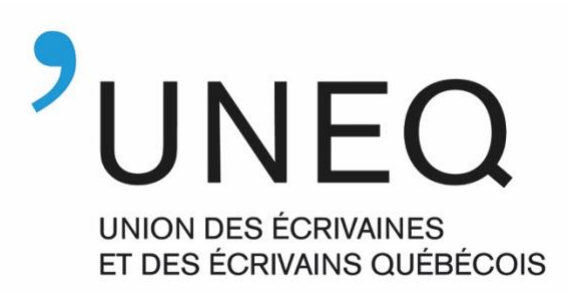

## ZONE MEMBRES - Procédures de première connexion -

Pour accéder à la Zone membres, cliquez <u>ici</u> ou passez par la page d'accueil du site web de l'<u>UNEQ</u>.

1. Sur la page d'accueil, cliquez sur « Connexion ».

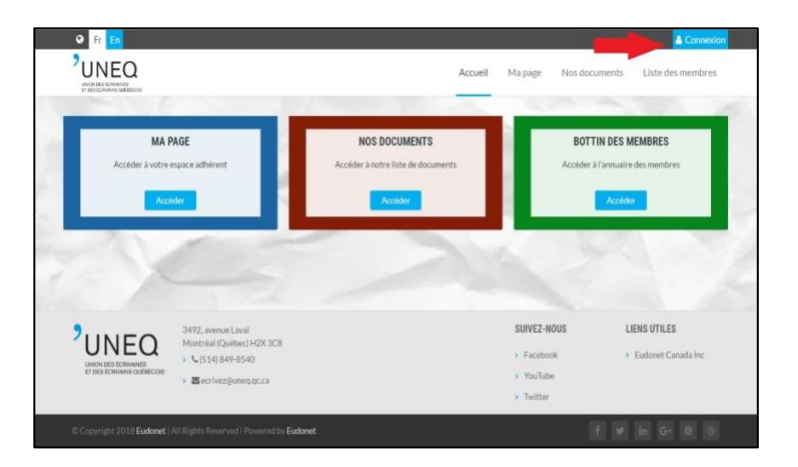

## 2. Cliquez sur

« Première connexion / Mot de passe oublié ».

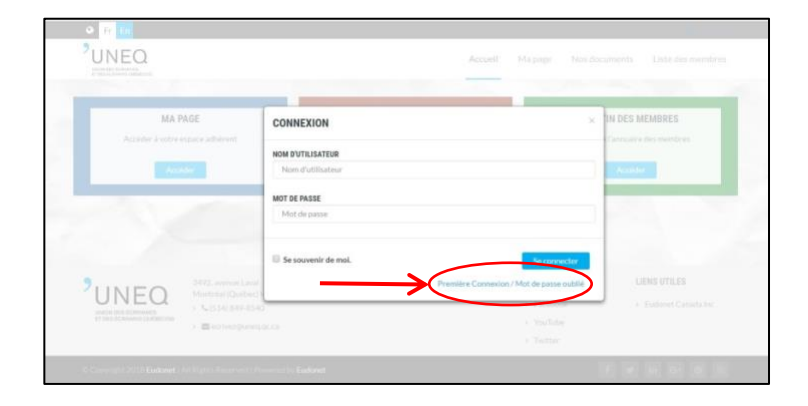

3. Inscrivez votre courriel (assurez-vous qu'il s'agit bien de l'adresse que vous avez transmise à l'UNEQ) et entrez le code de sécurité. Cliquez sur « Valider », au bas de la fenêtre). Un courriel vous sera transmis.

| PREMIERE CONNEXION / MOT DE PASSE OUBLIE                                                           |
|----------------------------------------------------------------------------------------------------|
| Saisissez votre courriel et le code de sécurité ci-dessous pour générer un nouveau mot de<br>passe |
|                                                                                                    |
| Courriel                                                                                           |
| 8646105                                                                                            |
|                                                                                                    |
| C Obtenir un nouveau code de sécurité                                                              |
| Entrez le code de sécurité indiqué dans l'image                                                    |
| Valder Valder                                                                                      |

Le courriel transmis vous indiquera les procédures à suivre pour vous connecter, en copiantcollant un mot de passe généré par le système. Après vous être connecté, vous pourrez réinitialiser votre mot de passe en accédant à la rubrique « MA PAGE » et en cliquant sur « Modifier mon mot de passe ».

|      | UNDED                      |                                                                                                    | Accueil Ma page Nos documents Liste des membres |
|------|----------------------------|----------------------------------------------------------------------------------------------------|-------------------------------------------------|
|      | Accueil LAUZO              | IN Geneviève                                                                                                   |                                                 |
| -    | A PROPOS DE VOU            | IS 💽                                                                                                    | A Formulaire de consentement                    |
|      | d'utilisateur              | gJauzon@uneq.qc.ca                                                                                             | Modiner mon mot de passe                        |
| 1    | Nom                        | LAUZON                                                                                                    |                                                 |
|      | Prénom                     | Geneviève                                                                                                    | MES ADDESSES                                    |
| 1    | Courriel principal         | gJauzon@uneq.qc.ca                                                                                             | MES ADRESSES                                    |
| - Me | Téléphone<br>principal     |                                                                                                    | INFORMATIONS DES ORGANISMES                     |
|      | Cellulaire<br>principal    |                                                                                                    | And many                                        |
| 100  | Langue                     | Français                                                                                                    | MES RENCONTRES                                  |
| 5    |                            |                                                                                                    |                                                 |
| 1    |                            |                                                                                                    | VUS ADHESIONS                                   |
|      | 2                          | 3492, avenue Laval                                                                                             | SUIVEZ-NOUS LIENS UTILES                        |
|      |                            | <ul> <li>Montreal (Quebec) H2X 3C8</li> <li>\$ \$ \$ \$ \$ \$ \$ \$ \$ \$ \$ \$ \$ \$ \$ \$ \$ \$ \$</li></ul> | Facebook     Eudonet Canada Inc                 |
|      | ET DES ECRIVAINS QUÉBECOIS | > Secrivez@uneq.qc.ca                                                                                          | > Youtube                                       |

Vous voilà désormais connecté à ce nouvel espace, conçu pour nos membres.

Pour mieux vous diriger, nous vous invitons à consulter le mode d'emploi que vous trouverez en pièce jointe.

Si vous rencontrez des difficultés, n'hésitez pas à communiquer avec le secrétariat à <u>ecrivez@uneq.qc.ca</u>.

En vous souhaitant une heureuse navigation dans votre nouvelle Zone membres!